# ◎手機進入東安國中 meet 會議室操作手冊

## 1.手機先去安裝或更新 meet APP

(不能使用東安帳號安裝,要切換成自己的 gmail 帳號才能安裝 APP) 先去 Google Play 商店先搜尋並安裝 Google Meet

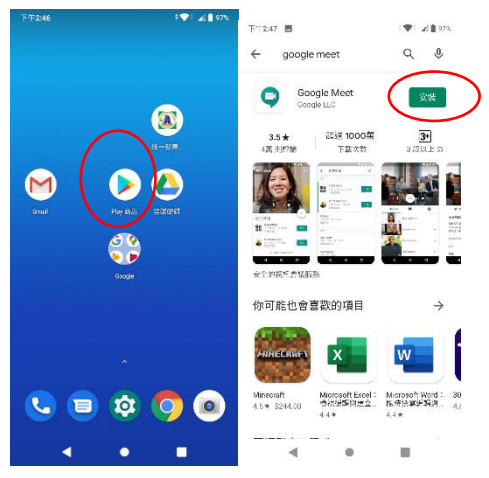

### 安裝完後請執行 Google Meet,

如果程式問你是否允許拍攝相片及錄製影片,錄音,要回答[允許]

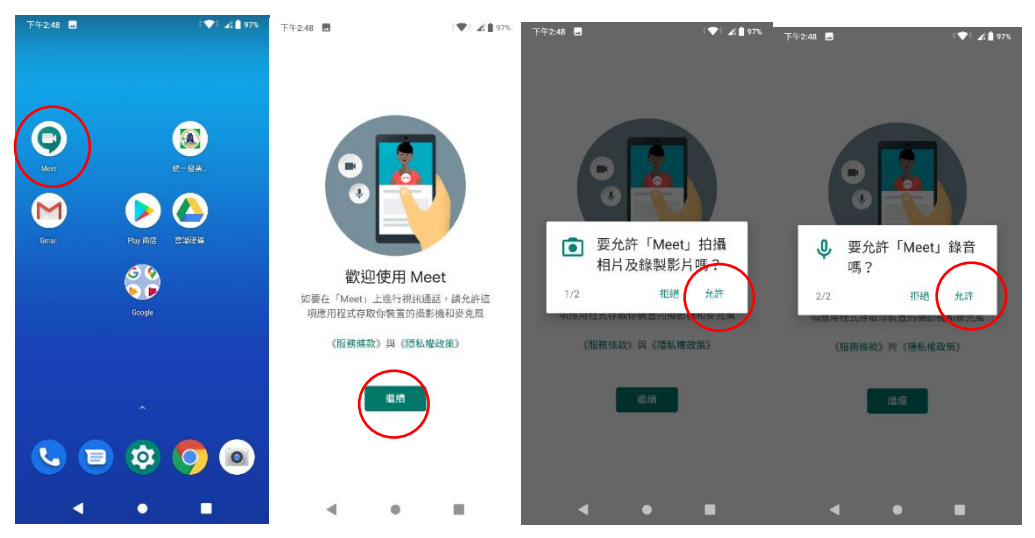

2.使用 Chrome 瀏覽器進入[東安國中網站], 校門口圖片下方第 1 個連結[東安國中停課線上教學專區] 3.點選各班會議室 meet 連結,例如 701 班請點選右邊[連結]

#### 學生請防疫假時使用meet連結

- •手機先去安裝或更新meet APP(不能使用東安帳號安裝,要切換成自己的gmail帳號才能安裝APP)
- •手機點避meet連結時,請記得切換成[束安帳號]才可進入會講室,自己的gmail帳號是無法進入會講室
- •本學年第1次使用時,讀在手機裡新增[新年級東安帳號],若有[蓋年級東安帳號]調先移除,手機使用讀參考meet手冊 @
- •難開班級教室的課程(例如體育課,資訊科技課)不實施線上教學,讀同學進人學習吧,classroom等平台進行自主學習 •線上教學時讀團閉臺売風,不要做任何干擾老師上課之行為,不得故意進人別班的班級會講室,違反者會給予報號停權處分

#### 七年級會議室

| 班級   | meet連結 |
|------|--------|
| 701班 | 連結●    |
| 702班 | 連結◎    |
| 703班 | 連結◎    |
| 704班 | 建結◎    |
| 705班 | 連結◎    |
| 706班 | 連結⋴    |

4.若手機沒有東安帳號時預設會使用自己的 gmail 帳號進入,

自己的 gmail 帳號是無法進入東安會議室,若你看到[要求加入]代表不是使用東 安帳號,請切換成東安帳號,請點選下方的[切換]

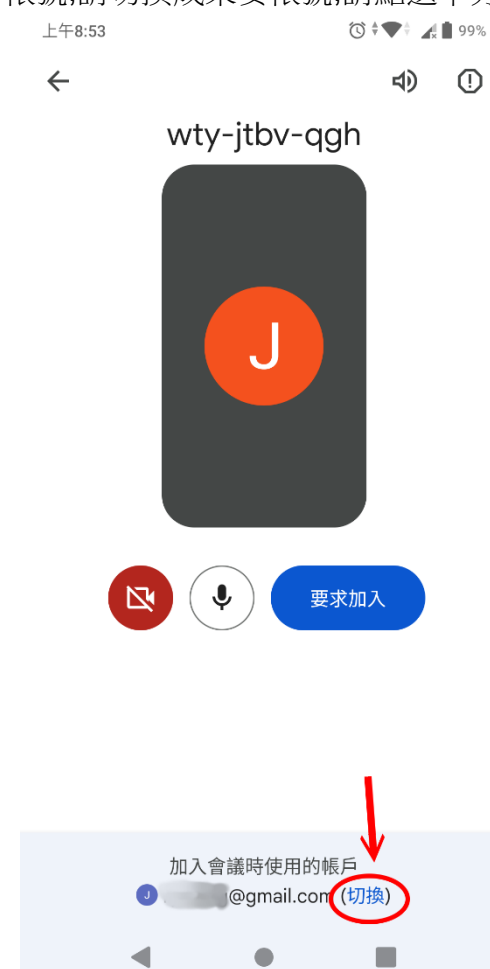

## 5.點選[新增帳戶]

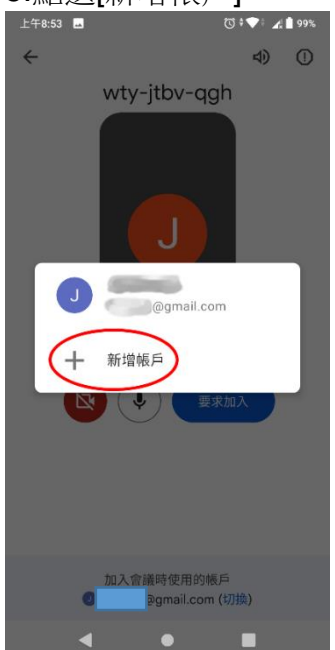

6. 輸入東安帳號 xxxxxx @ tajh.tyc.edu.tw

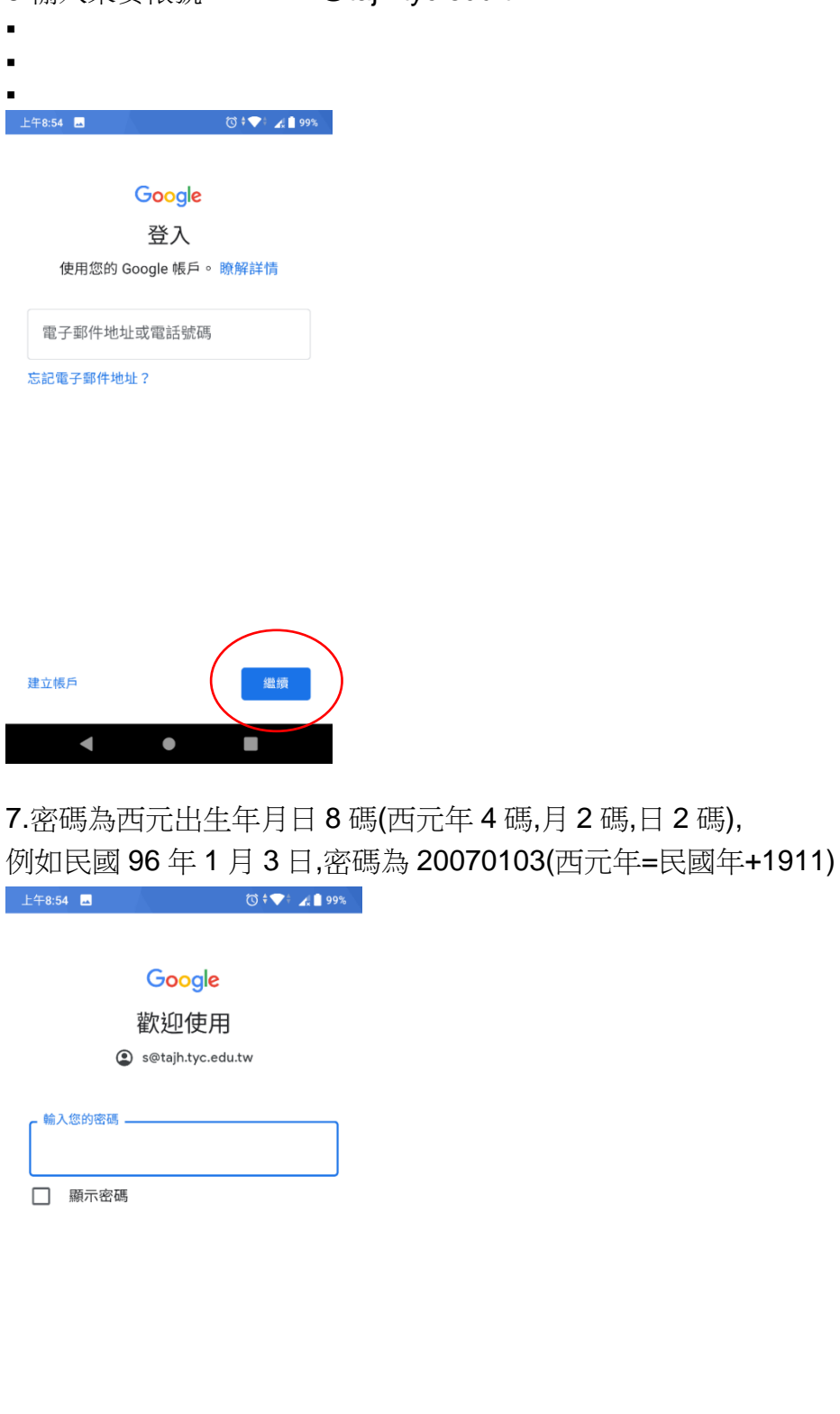

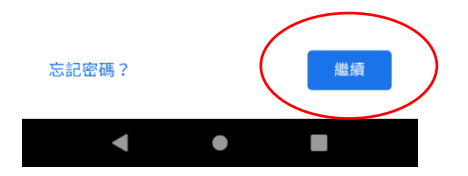

### Google

#### 歡迎使用

#### s@tajh.tyc.edu.tw

我們之所以發布《Google 服務條款》,就是為 了協助您瞭解使用 Google 服務時的注意事項。 點選 [我同意] 即表示您同意這些條款。

您同時也同意《Google Play 服務條款》,以 啟用探索及管理應用程式的功能。

提醒您,《Google 隱私權政策》說明了 Google 如何處理您在使用 Google 服務時產生 的資訊。您隨時可以前往您的 Google 帳戶頁面 (account google.com) 執行隱私權設定檢查, 或是調整您的隱私權設定選項。

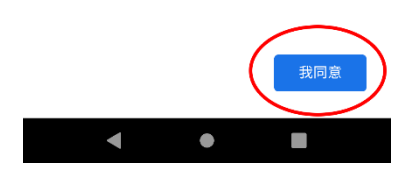

#### 9.確定是東安帳號後,按下[加入]

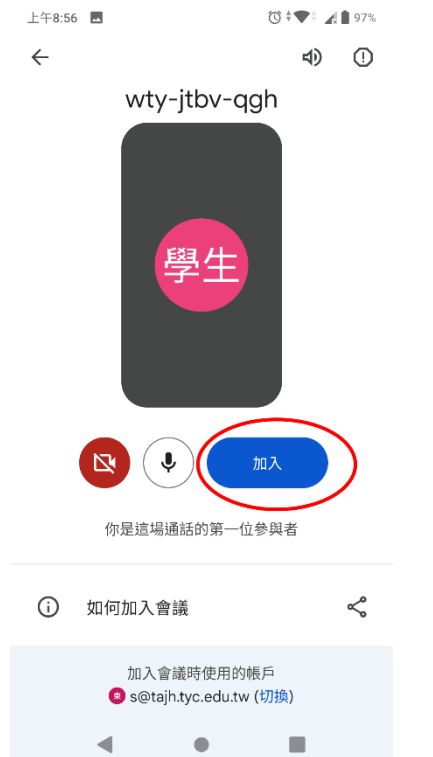

### 10.進入會議開始上課

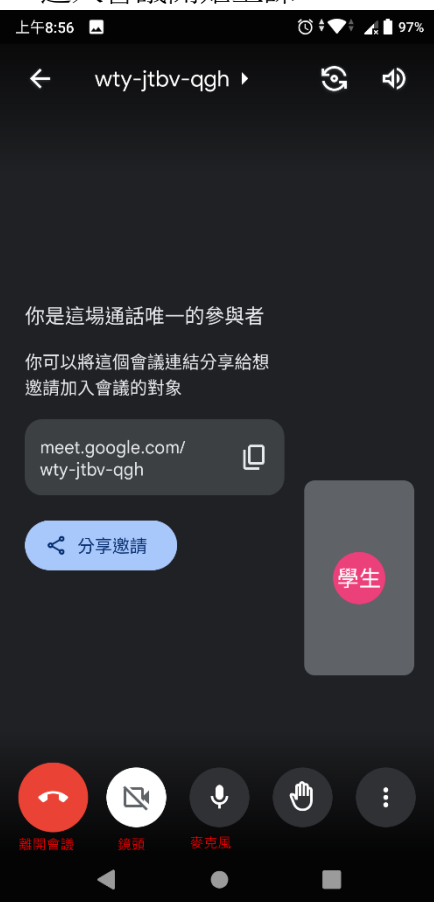

## 11.畢業後請刪除東安帳號 請到自己手機的[設定]裡面有個[帳戶],請點選東安帳號

| 上午9:11 |                                | \$ <b>*</b> \$ | <b>4</b> 97% |
|--------|--------------------------------|----------------|--------------|
| ←      | 帳戶                             |                | ۹            |
|        |                                |                |              |
| G      | @gmail.com<br>Google           |                |              |
| G      | stu3@tajh.tyc.edu.tw<br>Google |                | )            |
|        | SIM2<br>SIM Card               |                |              |
| +      | 新增帳戶                           |                |              |
|        | 自動同步處理資料<br>允許應用程式自動重新整理資料     | 21             |              |
|        | •                              |                |              |

## 這邊請不要點錯刪除自己的 gmail 帳號,後果請自行負責 選擇[移除帳戶]

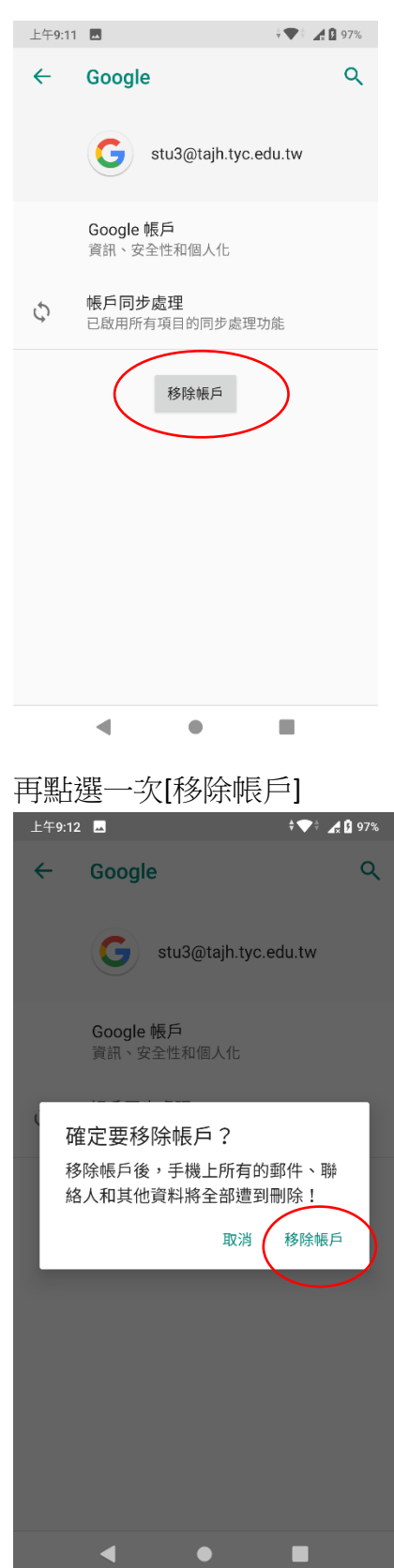